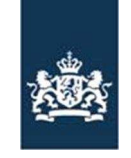

> Code: FB-INLOG ALTERLOGIN-001 Noodprocedure -Loket /MDA Datum in gebruik: 5-04-2011 Versienummer: 1.04

Instructie module – Alternatieve login Cliënt export

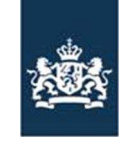

> Code: FB-INLOG ALTERLOGIN-001 Noodprocedure -Loket /MDA Datum in gebruik: 17-03-2011 Versienummer: 1.04

# Inhoudsopgave

| Inleiding                                                                              | 3  |
|----------------------------------------------------------------------------------------|----|
| Stap 1 Beheren beijfsgegevens                                                          | 4  |
| Stap 2 Beheren exportgegevens                                                          | 5  |
| Stap 3 Bewerk gegevens                                                                 | 6  |
| Stap 4 Het aanmaken van de beveiligingssleutel en verplichte velden alternatieve login | 7  |
| Stap 5 URL Client export                                                               | 8  |
| Stap 6 Inloggen de noodprocedure                                                       | 9  |
| Stap 7 Melding status logingegevens                                                    | 10 |
| Stap 8 Bevestigings email                                                              | 11 |
| Stap 9 Tijdelijke URL                                                                  | 12 |
| Stap 10 Opstartscherm sectortoepassing                                                 | 13 |

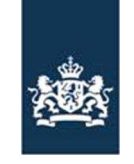

> Code: FB-INLOG ALTERLOGIN-001 Noodprocedure -Loket /MDA Datum in gebruik: 17-03-2011 Versienummer: 1.04

#### Inleiding

Om de beschikbaarheid van Cliënt export te vergroten en de afhankelijkheid van Het DR-loket en Mijn Dossier te verkleinen is er een alternatieve login ontwikkeld. Deze alternatieve login wordt in werking gesteld door de nVWA zodra het DR loket en/of Mijn dossier buiten werking zijn.

Om te kunnen werken met de alternatieve login dient u vooraf enkele bedrijfsgegevens in te vullen (Stap 1 t/m 4). Deze zijn van belang tijdens de inlogprocedure van de alternatieve login. Het is niet mogelijk de gegevens in te vullen zodra de alternatieve login in werking is. Dit betekent dat bij het ontbreken van de aanvullende bedrijfsgegevens u niet kunt werken met Cliënt export zodra de nVWA de alternatieve login in werking heeft gesteld. U wordt geadviseerd zo spoedig mogelijk de ontbrekende gegevens in te vullen (Stap 1 t/m 4).

Zodra Cliënt export niet meer beschikbaar is via het DR loket en/of Mijn dossier kan de nVWA de alternatieve login in werking stellen. U wordt hierover per mail geïnformeerd. U kunt met uw aanvullende bedrijfsgegevens inloggen in Cliënt export (stap 5 t/m 10). De noodprocedure is alleen beschikbaar voor de exporteurs. Gemachtigden kunnen op deze manier niet inloggen.

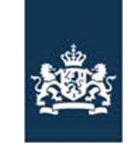

> Code: FB-INLOG ALTERLOGIN-001 Noodprocedure -Loket /MDA Datum in gebruik: 17-03-2011 Versienummer: 1.04

# Stap 1 Beheren bedrijfsgegevens

| 🖉 Cliënt Export Sectortoepassing Pootaardappelen (CAA) - Microsoft Internet Explorer wordt aangeboden door RVV 📃 🗐 🗵                                                             |                                                                                                    |
|----------------------------------------------------------------------------------------------------|----------------------------------------------------------------------------------------------------|
| Bestand Bewerken Beeld Eavorieten Extra Help                                                                                                    |                                                                                                    |
| 4-Vorige + → → ② ③ Δ ③ Qzoeken miljFavorieten ③PMeda ③ □ ↓ ∰ Ξ □ ↓ ∰                                                                                                    |                                                                                                    |
| Agres 🗃 https://clent-export-acc.min/wr.nl/caajfaces/caa0001f.jsp?u=14566528d=RB58v=1.084=12366668292088s=LM129/350727H3vQM/259n36fcu0%308p_skin=dr 👻 🔗 a naar 🛛 Koppelingen 🕅 + | <ul> <li>De noodvoorziening werkt alleen voor</li> </ul>                                                           |
| Landbouw, natuur en<br>Verdeslekwalteit                                                                                                    | exporteurs (Exportrol XO).<br>- Binnen de alternatieve login is er geen<br>overdracht van taken aan ovnediteurs of |
| Handelend namens Plantum NL GOUDA Exportrol Startscherm                                                                                                    | gemachtigden mogelijk                                                                                              |
| BIN Gegevens Naam: Plantum NL<br>Adres: Vossenburchkade 68<br>Clientm IS709                                                                                                    | <ul> <li>Klik op de knop "Beheren<br/>bedrijfsgegevens"</li> </ul>                                                 |
| Exportrol Expediteur 💌                                                                                                    |                                                                                                    |
| Hoofdmenu                                                                                                    |                                                                                                    |
| Nieuwe aanvraag                                                                                                    |                                                                                                    |
| Overzicht serviragen<br>Belieren bedrijfsgegevens                                                                                                    |                                                                                                    |
| Raadplegen eisen                                                                                                    |                                                                                                    |
| Copyright © 2007 Ministerie van Landbouv, Natuur en Voedselkwaliteit.<br>Alle rechten voorbehouden. Deze applicatie is auteursrechtelijk beschermd.                              |                                                                                                    |
|                                                                                                    |                                                                                                    |
|                                                                                                    |                                                                                                    |
|                                                                                                    |                                                                                                    |
|                                                                                                    |                                                                                                    |
|                                                                                                    |                                                                                                    |
|                                                                                                    |                                                                                                    |
|                                                                                                    |                                                                                                    |
|                                                                                                    |                                                                                                    |
|                                                                                                    |                                                                                                    |
|                                                                                                    |                                                                                                    |
|                                                                                                    |                                                                                                    |
|                                                                                                    |                                                                                                    |
| 2 Gereed 2 00:19:17 0 -0221:18 🖁 🚥 🗡 🙆 🛱 Local intranet                                                                                                    |                                                                                                    |

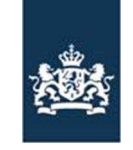

> Code: FB-INLOG ALTERLOGIN-001 Noodprocedure -Loket /MDA Datum in gebruik: 17-03-2011 Versienummer: 1.04

#### Stap 2 Beheren exportgegevens

| 🛿 Cliënt Export Sectortoepassing Zuivel (CZU) - Beheren bedrijfsgegevens - Microsoft Internet Explorer provided by LNV 📃 🖪 🗴                      |                                                            |
|----------------------------------------------------------------------------------------------------|------------------------------------------------------------|
| Bestand Bewerken Beeld Favorieten Extra Help                                                                                                    |                                                            |
| (→ Vorige → → → ② 🕜 🖞 🐼 Zoeken 👍 Favorieten ③/Media 🎯 🖳 - 🍎 🗃 📄 🔞 🖏                                                                               |                                                            |
| Adres 🕘 https://www.agro-export.nl/czujfaces/de0901f.xhtml                                                                                        | <ul> <li>Klik op het tabblad "Export gegevens".</li> </ul> |
| Landbouw, natuur en voedselkwalteit                                                                                                    |                                                            |
| Handelend namens Voedsel en Waren Autoriteit 'S-GRAVENHAGE Exportrol Exporteur Statecherm                                                         |                                                            |
| BIN Gegevens Voedsel en Waren Autoriteit<br>KvKnr 88888888<br>Voetleingen Fasse                                                                   |                                                            |
| Postbushr                                                                                                    |                                                            |
| Clientnr 8264                                                                                                    |                                                            |
|                                                                                                    |                                                            |
| Basisgegevens felatie         Export gegevens         Bedistricted         Aanvraaggegevens           BIN                                         |                                                            |
| KvKnr 88888888                                                                                                    |                                                            |
|                                                                                                    |                                                            |
| Tenaamstelling Voedsel en Waren Autoriteit                                                                                                    |                                                            |
| Vestigingsadres Prinses BeatrixIaan 2                                                                                                    |                                                            |
|                                                                                                    |                                                            |
| 🦉 Gereed                                                                                                    |                                                            |
| 黛Start 🕜 💩 🕼 🐃 » ] 創LNV L   創LNV W   創ISO   ③Verzo   鄧assyst 誕mngr   卿Noodp   』RE: H   副FB-IN   創Aanvr   創Client   冬谷県 🕅 昌恩 # / 🛛 / / 🛛 / / 14:41 |                                                            |

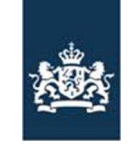

> Code: FB-INLOG ALTERLOGIN-001 Noodprocedure -Loket /MDA Datum in gebruik: 17-03-2011 Versienummer: 1.04

# Stap 3 Bewerk gegevens

| 🗿 Cliënt Export Sectortoepassing Zuivel (CZU) - Beheren bedrijfsgegevens - Microsoft Internet Explorer provided by LNV 📃 🕖 🗴                         |                                                          |
|----------------------------------------------------------------------------------------------------|----------------------------------------------------------|
| Bestand Bewerken Beeld Favorieten Extra Help                                                                                                    |                                                          |
| ↓ Vorige - → - ③ 🕜 🖄 @ Zoeken 🔄 Favorieten @ Media ④ 🖏 - 🎒 🖼 🎯 🖏                                                                                     |                                                          |
| Adres 🕘 https://www.agro-export.nl/czu/faces/de0901f.xhtml 🕑 🔗 anaar 🛛 Koppelingen »                                                                 | <ul> <li>Klik op het icoontje bewerken van de</li> </ul> |
| Landbouw, natuur en<br>Sluiten                                                                                                    | exporteursrol.                                           |
| Handelend namens Voedsel en Waren Autoriteit 'S-GRAVENHAGE Exportrol Exporteur <u>Startscherm</u>                                                    |                                                          |
| BIN     Gegevens     Voedsel en Waren Autoriteit       KvKnr     888888888       Vestigingsnr     8888                                               |                                                          |
| Postbushr Clienthr 8264                                                                                                    |                                                          |
| Terug                                                                                                    |                                                          |
| Basisgegevens relatie Export gegevens Bedrijfsobjecten Export zekerheden Aanvraaggegevens                                                            |                                                          |
| Naam exportrol     Begindatum     Einddatum     Contactpersoon       Exporteur     01-01-2000     Vwa Fab Client export     Image: Contactpersoon    |                                                          |
| Gemachtigde 01-01-2000 Drs R.J. Stekelenburg                                                                                                    |                                                          |
|                                                                                                    |                                                          |
| Geen resultaten gevonden.                                                                                                    |                                                          |
| Copyright © 2008 Ministerie van Landbouw, Natuur en Voedselkwaliteit.<br>∙Alle rechten voorbehouden. Deze applicatie is auteursrechtelijk beschermd. |                                                          |
| CLED199F - Zuivel (CZU) v2.2:2 - CleFramework v1.15.2                                                                                                |                                                          |
| 🗃 https://www.agro-export.nl/czu/faces/cle0901f.xhtmi#                                                                                               |                                                          |
| 🏨 Start 🛛 🏽 🖉 📮 » 🖉 LW L 🖉 LW W 愛) ISO 🔞 Verzo 疑 assyst 凝mngr 观 NoodpRE: H 愛) FB-IN 愛) Aanvr 愛 Client 😒 🚱 ஆ 🛛 圏 型 🥒 🖉 🖉 🥒 ノ 🖉 🖊 14:43                |                                                          |

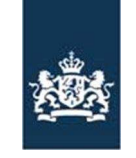

> Code: FB-INLOG ALTERLOGIN-001 Noodprocedure -Loket /MDA Datum in gebruik: 17-03-2011 Versienummer: 1.04

#### Stap 4 Het aanmaken van de beveiligingssleutel en verplichte velden alternatieve login

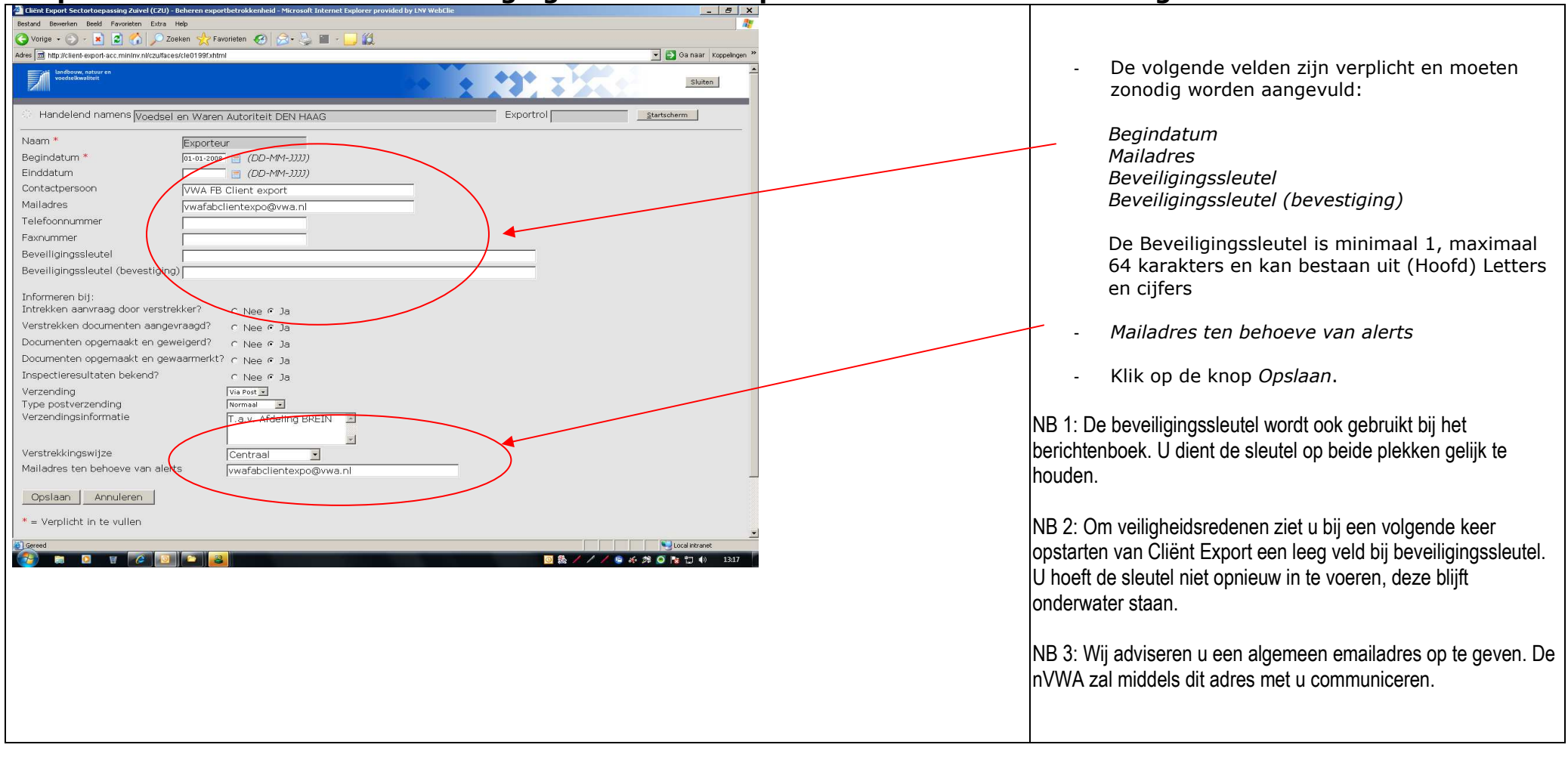

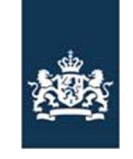

> Code: FB-INLOG ALTERLOGIN-001 Noodprocedure -Loket /MDA Datum in gebruik: 17-03-2011 Versienummer: 1.04

# Stap 5 URL Cliënt export

| 🚈 ClientLogin - Inloggen Client Export - Microsoft Internet Explorer provided by LNV WebClient                                                      | _ 8 ×                       |                                             |
|----------------------------------------------------------------------------------------------------|-----------------------------|---------------------------------------------|
| Bestand Bewerken Beeld Favorieten Extra Help                                                                                                    |                             | - Klik op de volgende URL.                  |
| 🔇 Vorige + 🕤 - 🖹 📓 🏠 🔎 Zoeken 🧙 Favorieten 🏾 🏵 🔗 🦓 🐨 - 🗾 🎇                                                                                          |                             |                                             |
| Adres 🖻 http://client-export-acc.minlmv.nl/clientlogin/cle0931f.xhtml                                                                               | 💌 🛃 Ga naar 🛛 Koppelingen 🍟 | - http://client-                            |
| Landbouw, natuur en voedselkwaliteit                                                                                                    | Sluiten                     | export.minInv.nl/clientlogin/cle0931f.xhtml |
|                                                                                                    |                             | Shel haar Client Export                     |
| Kyk-nummer *                                                                                                    |                             | Sla deze pagina op onder uw favorieten.     |
|                                                                                                    |                             |                                             |
|                                                                                                    |                             |                                             |
|                                                                                                    |                             |                                             |
| Tungđěn                                                                                                    |                             |                                             |
| * = verplicht in te vullen                                                                                                    |                             |                                             |
| Copyright © 2011 Ministerie van Landbouw, Natuur en Voedselkwaliteit.<br>Alle rechten voorbehouden. Deze applicatie is auteursrechtelijk beschermd. |                             |                                             |
| CLE0931F - ClientLogin v1.0.0 - CleFramework v1.29.0                                                                                                |                             |                                             |
|                                                                                                    |                             |                                             |
|                                                                                                    |                             |                                             |
|                                                                                                    |                             |                                             |
|                                                                                                    |                             |                                             |
|                                                                                                    |                             |                                             |
|                                                                                                    |                             |                                             |
|                                                                                                    |                             |                                             |
|                                                                                                    |                             |                                             |
|                                                                                                    |                             |                                             |
|                                                                                                    | Local Intranet              |                                             |
|                                                                                                    |                             |                                             |
|                                                                                                    |                             |                                             |

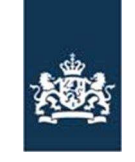

> Code: FB-INLOG ALTERLOGIN-001 Noodprocedure -Loket /MDA Datum in gebruik: 17-03-2011 Versienummer: 1.04

# Stap 6 Inloggen met de alternatieve login

| 🖉 ClientLogin - Inloggen Client Export - Windows Internet Explorer             | _ # ×                                                              |                                                                                                    |
|--------------------------------------------------------------------------------|--------------------------------------------------------------------|----------------------------------------------------------------------------------------------------|
| 🛞 🔊 🖉 http://dient-export.minkv.nl/diendlogin/de0931f.xhtml                    | 👤 🐓 🗙 Live Search 🖉 💌                                              |                                                                                                    |
| Bestand Bewerken Beeld Favorieten Extra Help                                   |                                                                    | - Vul de volgende velden in:                                                                             |
| 🍖 👻 Koppelingen 🙋 Koppelingen aanpassen 🚦 Mijn nVWA                            |                                                                    |                                                                                                    |
| 🙀 🎄 😥 🗸 🍘 HTTP-fout 404 - Niet gevonden 🖉 ClientLagin - Inlaggen Cli 🗙         | 🟠 Startpagina 🔹 🔂 Feeds (J) 🔹 🖷 Afdrukken 🔹 🛃 Pagina 🔹 🎯 Extra 👻 🎽 | KvK-nummer. (8 cijferig KvK-nummer)                                                                      |
| Landbouw, natuur en<br>voedselkwaliteit                                        | Sluiten                                                            | Vestigingsnummer. (4 cijferig vestiging nummer)<br>Beveiligingssleutel. (Opgegeven bij Stap 4)<br>Sector |
| Kvk-nummer *                                                                   |                                                                    | - Klik vervolgens op de knop Inloggen                                                                    |
| Vestigingsnummer                                                               |                                                                    |                                                                                                    |
| Sachr * Sachr Dootsardspoale                                                   |                                                                    |                                                                                                    |
| Inloggen Sector Potaardappels                                                  |                                                                    |                                                                                                    |
| Aardappels, groente en truit<br>Sector Uitgangsmateriaal Bomen                 |                                                                    |                                                                                                    |
| * = verplicht in te vul Sector Fyto Algemeen<br>Sector Sierteelt Eindmateriaal |                                                                    |                                                                                                    |
| Sector Geleidebiljet Vlees                                                     |                                                                    |                                                                                                    |
| Copyright © 2011 Minis Sector Viees en Vieesproducten chermd.                  |                                                                    |                                                                                                    |
| Sector Zuivel<br>Sector Zaaizaden                                              |                                                                    |                                                                                                    |
| CLE0931+ - ChentLogin V1.1.0 - CleFramework V1.29.0                            |                                                                    |                                                                                                    |
|                                                                                |                                                                    |                                                                                                    |
|                                                                                |                                                                    |                                                                                                    |
|                                                                                |                                                                    |                                                                                                    |
|                                                                                |                                                                    |                                                                                                    |
|                                                                                |                                                                    |                                                                                                    |
|                                                                                |                                                                    |                                                                                                    |
|                                                                                |                                                                    |                                                                                                    |
| gereeu                                                                         |                                                                    |                                                                                                    |
|                                                                                |                                                                    |                                                                                                    |
|                                                                                |                                                                    |                                                                                                    |

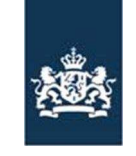

> Code: FB-INLOG ALTERLOGIN-001 Noodprocedure -Loket /MDA Datum in gebruik: 17-03-2011 Versienummer: 1.04

# Stap 7 Melding status logingegevens

| Client login - Inlogen Client Export - Windows Internet Explorer |                                                                                                    |
|------------------------------------------------------------------|----------------------------------------------------------------------------------------------------|
|                                                                  | <ul> <li>Het volgende scherm verschijnt en geeft als informatie:</li> <li>Logingegevens correct, controleer uw e-mail</li> <li>De e-mail is verstuurd naar het opgegeven mailadres t.b.v alerts, Stap 4.</li> </ul> |
|                                                                  |                                                                                                    |

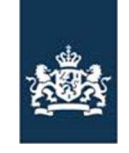

> Code: FB-INLOG ALTERLOGIN-001 Noodprocedure -Loket /MDA Datum in gebruik: 17-03-2011 Versienummer: 1.04

# Stap 8 Bevestigingsemail

| Nordvirte         Yan         Onderwerp         Grouts         B           Orgelation and<br>Orgelation and<br>Virtual Statistics         Datum: Vandau         Image: Comparison         Image: Comparison         Imag                                                                                                    | -mail                             | Postvak IN            |                                 |                                                                                                    |         | R.  |
|----------------------------------------------------------------------------------------------------|-----------------------------------|-----------------------|---------------------------------|----------------------------------------------------------------------------------------------------|---------|-----|
| Postvok IN (1)         Datum: Yandaag           Work golden         Datum: Yandaag           Work golden         Datum: Yandaag         Ikis           Work golden         Datum: Yandaag         Ikis           Work golden         Datum: Yandaag         Ikis           Work golden         Datum: Yandaag         Ikis           Work golden         Datum: Yandaag         Ikis           Work golden         Datum: Yandaag         Ikis           Postvak (N) (1)         Work 2-2011 18/3         WARABCLENTEXPOie/waan         Login CZU         Ikis           Postvak (1) (1)         Work 2-2011 16/3         Wirk, Geet Jande         PE: Urjdket vortagang test coaghatch         618           Work 2-2011 16/3         Wark, Geet Jande         PE: Work 1/0 Horid dat foud gaat.         4018           Work 2-2011 16/3         Mark van den Boomen         EE: Berlichten boelen         4188           Work 2-2011 15/3         Peldyk k.         FV: spataforbit         2004         1184           Work 2-2011 15/3         Peldyk k.         FV: spataforbit         2014         2014           Work 2-2011 15/3         Peldyk k.         FV: Credenk         EE: Afsprak naar maandag?         4188           Work 2-2011 15/3         Peldyk k.         FV: Credenk                                                                                                    | avoriete mappen                   | 🖸 Ontvangen 🗸         | Van                             | 1 Onderwerp                                                                                             | Grootte | 07. |
| Opstanse nearie         Datume Variant         Unit           Version volume         Import-22011 1200         Werk nearies         State           Version volume         Import-22011 1200         Werk nearies         State           Postvale         Neare         Neare         State         State         State           Postvale         Neare         Neare         State         Stat                                                                                                    | Postvak IN (1)                    |                       |                                 |                                                                                                    |         |     |
| Worzoden         Worz-2-2011 12/03         Worz-2-2011 12/03         Worzoden         Dir         Dir <thdir< th="">         Dir         Dir</thdir<>                                                                                                    | 🔄 Ongelezen e-mail                | 🖃 Datum: ¥andaag      |                                 |                                                                                                    |         |     |
| Werzoden htems         Win 2-22011 19:47         Jong, ng, G. J. de (Goos)         PE: Up/de vortgang test coafbatch         SDB           e mainappen         Win 2-22011 17:41         Petersen, ng, I. (Ilona)         BE: Up/de vortgang test coafbatch         648           Worze, Y. A.J. (Les)         Win 2-22011 17:41         Petersen, ng, I. (Ilona)         up/dete vortgang test coafbatch         648           Win 2-22011 16:07         Win, Gent Jan de         RE: POITA bericht daf fout gaat.         648           Bin e Archife         Win 2-22011 16:08         Jong, ng, G. J. de (Goos)         RE: POITA bericht daf fout gaat.         6496           Bin e Archife         Win 2-22011 16:08         Lateren, drs, JJJL, H. (Patrick)         RE: Wipgingsvoorstel de_sep package         1018           Worzerden items         Win 2-22011 15:03         Hajtk, r. G.F.C. (Frederik)         Sould         1448           Win 2-22011 15:03         Hajtk, r. G.F.C. (Frederik)         Sould         1448           Win 2-22011 15:03         Hajtk, r. G.F.C. (Frederik)         RE: Afsprak.naar maandag?         348           Win 2-22011 15:03         Solt, R. (Benno)         RE: Bertytes hoebeen         948           Win 2-22011 14:05         Solt, R. (Benno)         RE: Bertytes hoebeen         948           Win 2-22011 14:05         Solt, R. (Benno)         RE: E                                                                                                    | 🔍 Voor opvolgen                   | 🛁 wo 2-2-2011 21:03   | 3 VWAFABCLIENTEXPO@vwa.nl       | Login CZU                                                                                               | 1 kB    | Ŷ   |
| endmängen         w 22-2011 18:40         Petsren, ing. 1. (linna)         K inglick voordgang test caglbatch         6 H8           Postvak V. Nore, K. J. J. (s. N)         w 02-2011 18:37         Wijk, Geert Jan de         RE: P0104 bericht dat fout gaat.         6 H8           Postvak VI. (l)         w 02-22011 16:37         Wijk, Geert Jan de         RE: P0104 bericht dat fout gaat.         6 H8           Quarahter         W 02-22011 16:37         Wijk, Geert Jan de         RE: P0104 bericht dat fout gaat.         6 H8           Quarahter         W 02-22011 16:07         Mijk, Geert Jan de         RE: P0104 bericht dat fout gaat.         6 H8           Quarahter         W 02-22011 16:06         Lenen, ds. J.J.L. (Patrick)         RE: Berichten boelen         1 H8           W w02-20011 15:07         Helpidk, r. G.F.C. (Frederk)         Soul         1 H8         1 H8           W v02-2011 15:37         Helpidk, r. G.F.C. (Frederk)         RE: Afgrade.haar mandag?         3 H8           W v02-2011 15:37         Helpidk, r. G.F.C. (Frederk)         RE: CLENT Export International: electronische utwisseling van fytosantaire certificaten Rep of Korea         6 H8           W v02-2011 11:137         Stot, B. (Berno)         RE: CLENT Export International: electronische utwisseling van fytosantaire certificaten Rep of Korea         6 H8           W v02-22011 11:139         Belmik, r. G.F.C. (Fred                                                                                                    | Verzonden items                   | 🙈 wo 2-2-2011 19:47   | Jong, ing. G.J. de (Goos)       | RE: PD104 bericht dat fout gaat.                                                                        | 50 kB   | 8   |
| Pottaki - Marck, F. A.J. (Lex)         w 02-22011 15/3         w 02-22011 16/3         w 02-2001 16/3         w 02-2001 16/3                                                                                                    | e-mailmappen                      | 🙈 wo 2-2-2011 18:40   | Petersen, ing. I. (Ilona)       | RE: up/date voortgang test coa/batch                                                                    | 6 kB    | 8   |
| Image: Sourcepten (s)         Image: Wig-Geet Jan de         RE: P0104 bericht dat fout gast.         45 Ha           Image: Sourcepten (s)         Image: Sourcepten (s)         Image: Sourcepten (s)         40 Ha           Image: Sourcepten (s)         Image: Sourcepten (s)         Image: Sourcepten (s)         40 Ha           Image: Sourcepten (s)         Image: Sourcepten (s)         Image: Sourcepten (s)         40 Ha           Image: Sourcepten (s)         Image: Sourcepten (s)         Image: Sourcepten (s)         10 Ha           Image: Sourcepten (s)         Image: Sourcepten (s)         Image: Sourcepten (s)         10 Ha           Image: Sourcepten (s)         Image: Sourcepten (s)         Image: Sourcepten (s)         10 Ha           Image: Sourcepten (s)         Image: Sourcepten (s)         Image: Sourcepten (s)         10 Ha           Image: Sourcepten (s)         Image: Sourcepten (s)         Image: Sourcepten (s)         10 Ha           Image: Sourcepten (s)         Image: Sourcepten (s)         Image: Sourcepten (s)         11 Ha           Image: Sourcepten (s)         Image: Sourcepten (s)         Image: Sourcepten (s)         11 Ha           Image: Sourcepten (s)         Image: Sourcepten (s)         Image: Sourcepten (s)         11 Ha           Image: Sourcepten (s)         Image: Sourcepten (s)         Image: Sourcepten (s) <td>🖗 Postvak - Moret, ir. A.J. (Lex)</td> <td>🙈 wo 2-2-2011 17:41</td> <td>Petersen, ing. I. (Ilona)</td> <td>up/date voortgang test coa/batch</td> <td>6 kB</td> <td>P</td>                                                                                                    | 🖗 Postvak - Moret, ir. A.J. (Lex) | 🙈 wo 2-2-2011 17:41   | Petersen, ing. I. (Ilona)       | up/date voortgang test coa/batch                                                                        | 6 kB    | P   |
| Bit Postvak UIT       Wo 22-2011 16:02       Jong, ing, G.J. de (Goos)       REI: P0149 bericht die fout gast.       40 H8         Postvak UIT       Wo 22-2011 16:02       Jong, ing, G.J. de (Goos)       REI: wijzigingsvoorstel de_esp padage       10 H8         Verzonden tems       Wo 22-2011 16:02       Jamein, S.J. J.H. (Patrick)       REI: encitten boein       128 H8         Verzonden tems       Wo 22-2011 15:03       Heljink, F. G.F.C. (Frederik)       Seoul       14 H8         Wo 22-2011 15:03       Heljink, F. G.F.C. (Frederik)       Seoul       14 H8         Wo 22-2011 15:03       Heljink, F. G.F.C. (Frederik)       REI: Afspraak naar maandag?       3 H8         Wo 22-2011 15:03       Sintk, C. (Cesco)       Witzingsvoorstel de_esp padage       4 H8         Wo 22-2011 15:03       Sintk, C. (Cesco)       Witzingsvoorstel de_esp padage       4 H8         Wo 22-2011 15:03       Sintk, C. (Crederik)       REI: Afspraak naar maandag?       3 H8         Wo 22-2011 15:03       Sintk, F. C. (Frederik)       REI: LIENT Export Internationaal: electronische utwisseling van fytosanitaire certificaten Rep of Korea       6 H8         Wo 22-2011 11:53       Heljink, K. G.F.C. (Frederik)       REI: LIENT Export Internationaal: electronische utwisseling van fytosanitaire certificaten Rep of Korea       6 H8         Wo 22-2011 11:55       Kugen, R. (Reis)                                                                                                    | Doncepten [3]                     | 🙈 wo 2-2-2011 16:37   | Wijk, Geert Jan de              | RE: PD104 bericht dat fout gaat.                                                                        | 45 kB   | 7   |
| Bestvak IN (1)       Im 02-22011 1600       Mark van den Boomen       RE: wijzingsvoorstel de_esp package       10 kB         Im 02-2011 1547       hejdesk.       FW: applicate/rouk       12 kB         Im 02-22011 1547       hejdesk.       FW: applicate/rouk       12 kB         Im 02-22011 1547       hejdesk.       FW: applicate/rouk       14 kB         Im 02-22011 1547       hejdesk.       FW: applicate/rouk       14 kB         Im 02-22011 1547       hejdesk.       FW: applicate/rouk       14 kB         Im 02-22011 1547       hejdesk.       FW: applicate/rouk       14 kB         Im 02-22011 1513       Hejnik, r. G.F.C. (Frederik)       FE: Afspraak naar maandag?       81B         Im 02-22011 1513       Smis, C. (Grecon)       Weidgravorstel de_esp package       41B         Im 02-22011 1513       Smis, C. (Grecon)       Weidgravorstel de_esp package       41B         Im 02-22011 14150       Solt, B. (Berno)       RE: CLENT Export International: electronische utwisseling van fytosanitaire certificaten Rep of Korea       51B         Im 02-22011 14150       Solt, B. (Berno)       RE: CLENT Export International: electronische utwisseling van fytosanitaire certificaten Rep of Korea       51B         Im 02-22011 1420       Morsoft Exchange       Orbestebaar: RE: Hervatta atwitkeen E-certificering Snjblomen Kenia       5                                                                                                    | E 🔁 e-Archief                     | 🙈 wo 2-2-2011 16:32   | Jong, ing. G.J. de (Goos)       | RE: PD104 bericht dat fout gaat.                                                                        | 40 kB   | 8   |
| Permai         Permai         Permai<                                                                                                    | Postvak IN (1)                    | 📄 wo 2-2-2011 16:08   | Mark van den Boomen             | RE: wijzigingsvoorstel cle_esp package                                                                  | 10 kB   | 8   |
| Verwijderde tetems (28)         Image 22-2011 15:37         helpdesk.         FW: applicate/out         128 ks           Veronden tems         Image 22-2011 15:33         Heljnk, ir. G.F.C. (Frederik)         Seoul         14 ks           Image 22-2011 15:21         Heljnk, ir. G.F.C. (Frederik)         RE: Afspraak naar maandag?         818           Image 22-2011 15:23         Heljnk, ir. G.F.C. (Frederik)         RE: Afspraak naar maandag?         818           Image 22-2011 15:21         Heljnk, ir. G.F.C. (Frederik)         RE: Afspraak naar maandag?         818           Image 22-2011 15:23         Heljnk, ir. G.F.C. (Frederik)         RE: Afspraak naar maandag?         818           Image 22-2011 15:35         Sintk, C. (Gesco)         Witzingsvoorstel de_ges package         418           Image 22-2011 14:53         Sintk, C. (Gesco)         Witzingsvoorstel de_ges package         418           Image 22-2011 14:53         Belge 48, Ir.F. (Fréderik)         RE: CLENT Export Internationaal: electronische utwisseling van fytosanitaire certificaten Rep of Korea         818           Image 22-2011 14:23         Belge 48, Ir.F. (Fréderik)         RE: CLENT Export Internationaal: electronische utwisseling van fytosanitaire certificaten Rep of Korea         818           Image 22-2011 14:23         Belge 48, Ir.F. (Fréderik)         RE: CLENT Export Internationaal: electronische utwisseling van fytosanitaire certificaten Rep                                                                                                    | Custantine                        | 📄 wo 2-2-2011 16:06   | Laenen, drs. J.J.L.H. (Patrick) | RE: Berichten boeken                                                                                    | 14 kB   | Ÿ   |
| Verzanden tens         wo 2-2-2011 15:33         Heijnk, ir. G.F.C. (Frederik)         Seoul         14 kB           Wo 2-2011 15:23         Feltal, Caroline         RE: Afspraak naar maandag?         81 B           wo 2-2-2011 15:21         Feltal, Caroline         RE: Afspraak naar maandag?         81 B           wo 2-2-2011 15:21         Sinty, C. (Cesco)         wijzigingsvoorstel cle_esp package         41 B           wo 2-2-2011 15:21         Sinty, C. (Cesco)         wijzigingsvoorstel cle_esp package         41 B           wo 2-2-2011 14:50         Sito, B. (Benno)         RE: Eichten boeken         91 B           wo 2-2-2011 14:50         Sito, B. (Benno)         RE: CLIENT Export Internationaal: electronische utwisseling van fytosanitaire certificaten Rep of Korea         51 B           wo 2-2-2011 14:53         Buk, ir. F. (Friderik)         RE: CLIENT Export Internationaal: electronische utwisseling van fytosanitaire certificaten Rep of Korea         41 B           wo 2-2-2011 14:55         Bak, ir. F. (Friderik)         RE: CLIENT Export Internationaal: electronische utwisseling van fytosanitaire certificaten Rep of Korea         41 B           wo 2-2-2011 13:50         Bak, ir. F. (Friderik)         RE: CLIENT Export Internationaal: electronische utwisseling van fytosanitaire certificaten Rep of Korea         41 B           wo 2-2-2011 13:50         Bak, ir. F. G. (Friderik)         RE: CLIENT Export Internat                                                                                                    | Verwijderde items (28)            | 📄 wo 2-2-2011 15:47   | helpdesk                        | FW; applicatiefout                                                                                      | 128 kB  | 8   |
| B       wo 22-2011 15:23       Fetbel, Caroline       FE: Afspraak naar maandag?       8 k8         wo 22-2011 15:23       Heijink, ir. G.F.C. (Frederik)       RE: Afspraak naar maandag?       3 k8         wo 22-2011 15:13       Meijink, ir. G.F.C. (Frederik)       RE: Berichten boeken       9 k8         wo 22-2011 14:50       Stot, B. (Benno)       RE: Berichten boeken       9 k8         wo 22-2011 14:53       Berich, ir. G.F.C. (Frederik)       RE: CLIENT Export Internationaal: electronische uitwisseling van fytosanitaire certificaten Rep of Korea       8 k8         wo 22-2011 14:23       Beleink, ir. G.F.C. (Frederik)       RE: CLIENT Export Internationaal: electronische uitwisseling van fytosanitaire certificaten Rep of Korea       8 k8         wo 22-2011 14:23       Beleink, ir. G.F.C. (Frederik)       RE: CLIENT Export Internationaal: electronische uitwisseling van fytosanitaire certificaten Rep of Korea       8 k8         wo 22-2011 14:23       Beleink, ir. G.F.C. (Frederik)       RE: Vertrouwelijk       4 k8         wo 22-2011 13:57       Balk, ir. F. (Fräncis)       RE: Wurgent ***       18 k8         wo 22-2011 13:57       Balk, ir. F. (Fräncis)       RE: Vertrouwelijk       4 k8         wo 22-2011 13:56       rasman, J. (Beron)       RE: Vertrouwelijk       4 k8         wo 22-2011 13:55       Kar, (Renér)       RE: Sa doc       5 k8                                                                                                    | Verzonden items                   | 📄 wo 2-2-2011 15:33   | Heijink, ir. G.F.C. (Frederik)  | Seoul                                                                                                   | 14 kB   | 17  |
| Image: Second Second  | 🗉 🛺 Zoekmappen                    | 📄 wo 2-2-2011 15:23   | Feitel, Caroline                | RE: Afspraak naar maandag?                                                                              | 8 kB    | 8   |
| Image: Wold 2-2011 15:13         Smits, C. (Cesco)         wijzigngsvoorstel de _sep package         4 k8           Image: Wold 2-2011 14:13         Smits, C. (Cesco)         RE: Berchlen boeken         9 k8           Image: Wold 2-2011 14:35         Siot, B. (Benno)         RE: Berchlen boeken         9 k8           Image: Wold 2-2011 14:35         Siot, B. (Benno)         RE: CLENT Export International: electronische utwisseling van fytosanitaire certificaten Rep of Korea         8 k8           Image: Wold 2-2011 14:35         Heijink, F. G.F.C. (Frederik)         RE: CLENT Export International: electronische utwisseling van fytosanitaire certificaten Rep of Korea         4 k8           Image: Wold 2-2011 14:35         Steleena, F. O.T.J. (Gert)         RE: CLENT Export International: electronische utwisseling van fytosanitaire certificaten Rep of Korea         4 k8           Image: Wold 2-2011 13:05         Tehen thotyai         RE: CLENT Export International: electronische utwisseling van fytosanitaire certificaten Rep of Korea         4 k8           Image: Wold 2-2011 13:05         Kalen thotyai         RE: CLent mest problempje         4 k8           Image: Wold 2-2011 13:05         Microsoft Exchange         Onbestelbaar: RE: Hervatten activiteiten E-certificering Sniblomen Kenia         5 k8           Image: Wold 2-2011 10:05         Kange, R. (René)         RE: Vertrouwelijk         4 k8         4 k8           Image: Wold 2-2011 10:05<                                                                                                    |                                   | 📄 wo 2-2-2011 15:21   | Heijink, ir. G.F.C. (Frederik)  | RE: Afspraak naar maandag?                                                                              | 3 kB    | Y   |
| Image: Solution of the section of the sectin of the section of the sectin |                                   | 🙈 wo 2-2-2011 15:13   | Smits, C. (Cesco)               | wijzigingsvoorstel cle_esp package                                                                      | 4 kB    | 7   |
| Image: Second Second  |                                   | 🙈 wo 2-2-2011 14:50   | Slot, B. (Benno)                | RE: Berichten boeken                                                                                    | 9 kB    | 7   |
| Image: State State  |                                   | 📄 wo 2-2-2011 14:39   | Boerma, ir. T.M. (Martin)       | RE: CLIENT Export Internationaal: electronische uitwisseling van fytosanitaire certifcaten Rep of Korea | 8 kB    | 8   |
| Image: Wold School of School of S |                                   | 🙈 wo 2-2-2011 14:35   | Heijink, ir. G.F.C. (Frederik)  | RE: CLIENT Export Internationaal: electronische uitwisseling van fytosanitaire certifcaten Rep of Korea | 5 kB    | 17  |
| Image: Section 13:57         Balk, ir. F. (Fräncis)         RE: Client mest problempje         34 k8           Image: Wold 2-2011 13:57         Balk, ir. F. (Fräncis)         RE: Wilgent **         18 k8           Image: Wold 2-2011 13:56         rachel nkoyal         RE: Wilgent **         18 k8           Image: Wold 2-2011 13:56         rachel nkoyal         RE: Wilgent **         18 k8           Image: Wold 2-2011 13:56         rachel nkoyal         Obestelbaar: RE: Hervatten activiteiten E-certificering Snijblomen Kenia         18 k8           Image: Wold 2-2011 11:25         Kuiper, R. (Reks)         Image: RE: Hervatten activiteiten E-certificering Snijblomen Kenia         14 k8           Image: Wold 2-2011 11:25         Kuiper, R. (Reks)         Image: RE: Harvatten activiteiten E-certificering Snijblomen Kenia         14 k8           Image: Wold 2-2011 11:25         Kuiper, R. (Reks)         Image: RE: Harvatten activiteiten E-certificering Snijblomen Kenia         14 k8           Image: Wold 2-2011 11:25         Kangel, C. (Frederik)         RE: LA doc         35 k8           Image: Wold 2-2011 11:25         Kangel, R. (René)         RE: Client China         14 k8           Image: Wold 2-2011 19:52         Kardolas, J.A.J         PsFen         14 k8         14 k8           Image: Wold 2-2011 19:52         Kardolas, J.A.J         PsFen         14 k8         14 k8 </td <td></td> <td>📄 wo 2-2-2011 14:23</td> <td>Stiekema, ir. O.T.J. (Gert)</td> <td>RE: CLIENT Export Internationaal: electronische uitwisseling van fytosanitaire certifcaten Rep of Korea</td> <td>4 kB</td> <td>8</td>                                                                                                    |                                   | 📄 wo 2-2-2011 14:23   | Stiekema, ir. O.T.J. (Gert)     | RE: CLIENT Export Internationaal: electronische uitwisseling van fytosanitaire certifcaten Rep of Korea | 4 kB    | 8   |
| wo 2-2-2011 13:05             rachel ntoyal               FE: ** Urgent **                                                                                                    |                                   | 🙈 wo 2-2-2011 13:57   | Balk, ir. F. (Fräncis)          | RE: Client mest probleempje                                                                             | 34 kB   | 17  |
| Image: Section of the section of the sectio |                                   | 🙈 wo 2-2-2011 13:06   | rachel ntoyai                   | RE: ** Urgent **                                                                                        | 18 kB   | 98  |
| wo 2-2-2011 11:11         Heijnk, ir. G.F.C. (Frederik)         RE: Vertrouwelijk         4 k8           wo 2-2-2011 10:25         Kuper, R. (Reks)         ¶ R332207         2 k6           e-mail         wo 2-2-2011 10:05         Sam, R. (Rene)         RE: IA doc         5 k6           e-mail         wo 2-2-2011 9:55         Assmarn, J. (Jeroen)         RE: Clent China         4 k8           wo 2-2-2011 9:55         Karolus, J.A.J         P PFen         147 k6           wo 2-2-2011 9:55         Karolus, J.A.J         P PFen         147 k6           wo 2-2-2011 9:55         Karolus, J.A.J         P PFen         147 k6           wo 2-2-2011 9:54         Karolus, J.A.J         P PFen         147 k6           wo 2-2-2011 9:55         Karolus, J.A.J         P PFen         00 k8           wo 2-2-2011 9:54         Karolus, J.A.J         P PFen         00 k8           wo 2-2-2011 9:54         Karolus, R. (Rene)         RE: LA doc         00 k8           wo 2-2-2011 9:55         Sam, R. (Rene)         RE: LA doc         00 k8           wo 2-2-2011 9:54         rachel ntoyal         RE: ** Urgent **         13 k6           wo 2-2-2011 9:57         dmbaranijkephis.org         RE: ** Urgent **         13 k6           wo 2-2-2011 9:57         dmba                                                                                                    |                                   | 🛞 wo 2-2-2011 12:05   | Microsoft Exchange              | Onbestelbaar: RE: Hervatten activiteiten E-certificering Snijblomen Kenia                               | 5 kB    | P   |
| wo 2-2-2011 10:25         Kuper, R. (Reis)              R32287          2 kB            E-mail         wo 2-2-2011 10:25         Kuper, R. (Reis)              R32287          2 kB            Agenda         wo 2-2-2011 9:50         Assmarn, J. (Peron)         RE: I. Adoc         3 5 kB            Agenda         wo 2-2-2011 9:52         Kardolus, J.A.J           Psf en         147 kB            Contactpersonen         wo 2-2-2011 9:52         Kardolus, J.A.J          Psf en         147 kB            Taken         wo 2-2-2011 9:54         Sto, B. (Berno)         FW: Aanpassingen waarmerken         13 kB            Taken         wo 2-2-2011 8:55         Sam, R. (Reine)         RE: ** Urgent **         13 kB                                                                                                    |                                   | 🙈 wo 2-2-2011 11:11   | Heijink, ir. G.F.C. (Frederik)  | RE: Vertrouwelijk                                                                                       | 4 kB    | 7   |
| E-mail         wo 2-2-2011 10:08         Sam, R. (René)         RE: IA doc         35 kB           Agenda         wo 2-2-2011 9:56         Assmarn, J. (Jeroen)         RE: Clent China         4 kB           Agenda         wo 2-2-2011 9:52         Kardolus, J.A.J         I P Srlen         147 kB           Model         wo 2-2-2011 9:55         Kardolus, J.A.J         I P Srlen         167 kB           Model         wo 2-2-2011 9:49         Scie, B. (Bernoro)         FW: Aarpassingen waarmerken         167 kB           Contactpersonen         wo 2-2-2011 9:55         Sam, R. (René)         RE: IA doc         30 kB           Wo 2-2-2011 9:56         Sam, R. (René)         RE: IA doc         30 kB           Wo 2-2-2011 9:57         rachel nkoyai         RE: ** Urgent **         13 kB           Wo 2-2-2011 9:57         d mbarrani@kephis.org         RE: ** Urgent **         13 kB           Wo 2-2-2011 9:05         Rhemrey, R. W. (Richard)         FW: Letter therman Ysser         13 kB                                                                                                    |                                   | 🙈 wo 2-2-2011 10:25   | Kuiper, R. (Riks)               | • R332287                                                                                               | 2 kB    | 7   |
| E-mail         w 02-2-2011 9:56         Assmann, J. (Jaroen)         RE: Clent China         4 kB           Agenda         w 02-2-2011 9:52         Kardolus, J.A.)         P Fa <sup>r</sup> en         147 kB           Agenda         w 02-2-2011 9:52         Kardolus, J.A.)         P Fa <sup>r</sup> en         147 kB           Contactpersonen         w 02-2-2011 9:54         Sam, R. (René)         FW: Aanpassingen waarmerken         187 kB           Taken         w 02-2-2011 9:54         rachel ntoyal         RE: ** Urgent **         138 kB           w 02-2-2011 9:57         dmbaranj@kephis.org         RE: ** Urgent **         138 kB           w 02-2-2011 9:57         dmbaranj@kephis.org         RE: ** Urgent **         138 kB           w 02-2-2011 9:57         dmbaranj@kephis.org         RE: ** Urgent **         138 kB                                                                                                    |                                   | 🔄 🖂 wo 2-2-2011 10:08 | Sam, R. (René)                  | RE: IA doc                                                                                              | 35 kB   | 17  |
| Agenda         wo 2-2:2011 9:52         Kardolus, J.A.J         PSFen         147 k8           Agenda         wo 2-2:2011 9:52         Kardolus, J.A.J         PSFen         147 k8           Contactpersonen         wo 2-2:011 9:54         Stot, B. (Berno)         FW: Anposmigen waarmerken         167 k6           Contactpersonen         wo 2-2:2011 8:34         rachel nkoyal         RE: ** Urgent **         318 8           Taken         wo 2-2:011 8:37         dribbarari@kephis.org         RE: ** Urgent **         1318 8           wo 2-2:011 8:05         Memery, R.W.Y. (Richard)         FW: Etentie Herman Waser         1318                                                                                                    | E-mail                            | 🙈 wo 2-2-2011 9:56    | Assmann, J. (Jeroen)            | RE: Client China                                                                                        | 4 kB    | 17  |
| Agenda         wo 2-2-2011 9:49         Slot, B. (Benno)         FW: Aanpassingen wearmerken         187 Be           Contactpersonen         wo 2-2-2011 8:56         Sam, R. (René)         RE: 1A doc         30 kB           Taken         wo 2-2-2011 8:56         Sam, R. (René)         RE: ** Urgent **         13 kB           Mo 2-2-2011 8:57         dmbarani@kephis.org         RE: ** Urgent **         15 kB           Mo 2-2-2011 8:57         dmbarani@kephis.org         RE: ** Urgent **         13 kB                                                                                                    |                                   | a wo 2-2-2011 9:52    | Kardolus, J.A.J                 | 🕴 Psi'en                                                                                                | 147 kB  | 07  |
| Contactpersonen         wo 2-2:2011 8:55         Sam, R. (René)         RE: IA doc         30 k8           Taken         wo 2-2:2011 8:57         rachel ntoyal         RE: ** Urgent **         13 k8         31 k8           wo 2-2:2011 8:57         dmbsrani@kephis.org         RE: ** Urgent **         13 k8         31 k8         31 k8 <t< td=""><td>Agenda</td><td>🚔 wo 2-2-2011 9:49</td><td>Slot, B. (Benno)</td><td>FW: Aanpassingen waarmerken</td><td>187 kB</td><td>0 4</td></t<>                                                                                                    | Agenda                            | 🚔 wo 2-2-2011 9:49    | Slot, B. (Benno)                | FW: Aanpassingen waarmerken                                                                             | 187 kB  | 0 4 |
| Lontactpersonen         wo 2-2-2011 8:34         rachel nkoyal         RE: ** Urgent **         13 kB @           Taken         Image: Wo 2-2-2011 8:37         dmbaran@kephis.org         RE: ** Urgent **         13 kB @           wo 2-2-2011 8:37         dmbaran@kephis.org         RE: ** Urgent **         13 kB @           wo 2-2-2011 8:05         Rhemerey, R.W.Y. (Richard)         FW: Ebratis Herman Wisser         13 kB @                                                                                                    |                                   | 🔒 wo 2-2-2011 8:56    | Sam, R. (René)                  | RE: IA doc                                                                                              | 30 kB   | 17  |
| Taken         wo 2-2-2011 8:27         dmbarani@kephis.org         RE:** Urgent **         15 kB           wo 2-2-2011 8:05         Rhemrey, R.W. Y. (Richard)         FW: Etentie Herman Visser         13 kB                                                                                                    | Lontactpersonen                   | 🙈 wo 2-2-2011 8:34    | rachel ntoyai                   | RE; ** Urgent **                                                                                        | 13 kB   | 07  |
| - www. (Richard) FW: Etentie Herman Visser 13 kB                                                                                                    | Taken                             | a wo 2-2-2011 8:27    | dmbarani@kephis.org             | RE; ** Urgent **                                                                                        | 15 kB   | 0 7 |
|                                                                                                    | , and                             | 🔗 wo 2-2-2011 8:05    | Rhemrev, R.W.V. (Richard)       | FW: Etentje Herman Visser                                                                               | 13 kB   | P   |
|                                                                                                    | 🧧 🗀 🗷 🦉                           |                       |                                 |                                                                                                    | 20.005  | 13  |

- In uw mailbox heeft u vervolgens een geautomatiseerde mail van Cliënt export ontvangen.
- Het onderwerp vermeldt Login + de gevraagde sector.

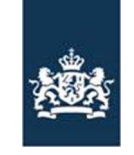

> Code: FB-INLOG ALTERLOGIN-001 Noodprocedure -Loket /MDA Datum in gebruik: 17-03-2011 Versienummer: 1.04

# Stap 9 Tijdelijke URL

| 🗹 Login CZU - Bericht (Tekst zonder opmaak)                                                                                                    |                |                                                                                                |
|----------------------------------------------------------------------------------------------------|----------------|------------------------------------------------------------------------------------------------|
| i Bestand Bewerken Beeld Invoegen Opmaak Extra Acties Help                                                                                                    |                |                                                                                                |
| : 🖓 Beantwoorden   🖓 Allen beantwoorden   🎧 Doorstyren   🎿 🐘 🔀   🔻 🏠 🦄 🗛 🗸 🗢 🗸 🐥 🖓 👷                                                                                                    |                |                                                                                                |
| Van:         VWAFABCLIENTEXPO@vwa.nl         Verzonden:         wo 2-2-2011 21:03           Aan:         Moret, ir. A.J. (Lex)         Columna         Columna |                | <ul> <li>Als u uw mail opent verschijnt een URL met een<br/>kortdurende geldigheid.</li> </ul> |
| C.C. Onderwerp: Login C2U                                                                                                    |                | <ul> <li>U kunt alleen toegang verkrijgen tot de sector</li> </ul>                             |
| Dren onderstaande URA em op 120 te loggen.                                                                                                    | A              | toenassing gedurende de geldigheid van de LIRI. Is                                             |
| http://dbr3048w.dbr.agro.nl/czu/faces/cle0901f.xhtml <html><head><title>405 Method Not AllowedHTTP method GET is not supported by this URL</title></head></html>                                                                                                    |                | deze verlopen dan moet het proces vanaf STAP 5<br>opnieuw worden doorlopen.                    |
| Deze mail <del>TS automatisch a</del> angemaakt, reageren op deze mail <u>is niet mogeli</u> jk.                                                                                                    |                |                                                                                                |
|                                                                                                    |                |                                                                                                |
|                                                                                                    |                |                                                                                                |
|                                                                                                    |                |                                                                                                |
|                                                                                                    |                |                                                                                                |
|                                                                                                    |                |                                                                                                |
|                                                                                                    |                |                                                                                                |
|                                                                                                    |                |                                                                                                |
|                                                                                                    |                |                                                                                                |
|                                                                                                    |                |                                                                                                |
|                                                                                                    |                |                                                                                                |
|                                                                                                    |                |                                                                                                |
|                                                                                                    |                |                                                                                                |
|                                                                                                    |                |                                                                                                |
|                                                                                                    |                |                                                                                                |
|                                                                                                    |                |                                                                                                |
|                                                                                                    |                |                                                                                                |
|                                                                                                    |                |                                                                                                |
|                                                                                                    |                |                                                                                                |
| 1                                                                                                    | <b>Y</b>       |                                                                                                |
| 💈 Start 🞯 🍘 🗿 Postvak IN - Mic 🚺 1 Herinnering 🔤 Link - Bericht (H ) 🗵 RE: Noodvoorzi 📴 Login CZU - Be 🌈 ClientLogin - Inl ) 🗟 FUNCTIEPROFI ) 🍇 mogr_de@CLtts 🔯 🧕 🦓 🖓 着 🕿                                                                                                    | <b>1</b> 21:05 |                                                                                                |

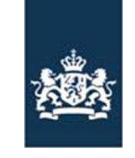

> Code: FB-INLOG ALTERLOGIN-001 Noodprocedure -Loket /MDA Datum in gebruik: 17-03-2011 Versienummer: 1.04

#### Stap 10 Opstartscherm sectortoepassing

| 🖄 Client Export Sectortoepassing Zuivel (CZU) - Startscherm - Microsoft Internet Explorer provided by LNV WebClient                                                                                                    |                                                   |  |  |  |  |
|----------------------------------------------------------------------------------------------------|---------------------------------------------------|--|--|--|--|
| Bestand Bewerken Beeld Favorieten Extra Help                                                                                                    |                                                   |  |  |  |  |
| Vorige • 🕥 - 🙁 🖾 🏠 🔎 Zoeken 🔆 Favorieten 🤣 🛜 • 🍃 🔟 - 🔜                                                                                                    | Na anstartan yan da URL wardt da sastartaanassing |  |  |  |  |
| Adres 👌 https://www.agro-export.nl/czu/faces/cle0199f/xhtml                                                                                                    | → Ganaar Koppelingen »                            |  |  |  |  |
| Indbow, asture en versekweltet                                                                                                    | Skuiten                                           |  |  |  |  |
| Handelend namens Voedsel en Waren Autoriteit 'S-GRAVENHAGE Exportrol                                                                                                    | Startscherm                                       |  |  |  |  |
| BIN Gegevens Voedsel en Waren Autoriteit<br>KvKnr 88888888 2595AL 'S-GRAVENHAGE Vestiging 8888                                                                                                    |                                                   |  |  |  |  |
| Exportrol 💌                                                                                                    |                                                   |  |  |  |  |
| Hoofdmenu                                                                                                    |                                                   |  |  |  |  |
| <u>Nieuwe aanvraag</u>                                                                                                    |                                                   |  |  |  |  |
| Qverzicht aanvragen                                                                                                    |                                                   |  |  |  |  |
| Overzicht inspectieaenvragen                                                                                                    |                                                   |  |  |  |  |
| Beheren bedrijfsgegevens                                                                                                    |                                                   |  |  |  |  |
| Readplegen eisen 8. dekkingen                                                                                                    |                                                   |  |  |  |  |
| Copyright © 2008 Ministerie van Landbouw, Natuur en Voedselkvaliteit.<br>Alle rechten voorbehouden. Deze applicatie is auteursrechtelijk beschermd.                                                                                                    |                                                   |  |  |  |  |
| CLE0901F - Zuivel (C2U) v2.2.2 - CleFramevork v1.15.2                                                                                                    |                                                   |  |  |  |  |
|                                                                                                    |                                                   |  |  |  |  |
|                                                                                                    |                                                   |  |  |  |  |
| [2] INV W      [2] Zoekre      [2] Micros      [2] LNV L      [2] Annvra     [2] Client     [2] WWA F     [2] FB-INL     [2] mngr     [2] / / /      [2]     [2] Micros     [2] LNV H     [2] Client     [2] WWA F     [2] FB-INL     [2] mngr     [2] / / /      [2]     [2] Micros     [2] LNV H     [2] LNV H     [2] Client     [2] WWA F     [2] FB-INL     [2] Micros     [2] LNV H     [2] Annvra     [2] LNV H     [2] Annvra     [2] Client     [2] WWA F     [2] FB-INL     [2] Micros     [2] LNV H     [2] Annvra     [2] LNV H     [2] Annvra     [2] LNV H     [2] LNV H |                                                   |  |  |  |  |
|                                                                                                    |                                                   |  |  |  |  |
|                                                                                                    |                                                   |  |  |  |  |